### **RENTCafe Resident Portal Features Guide**

### **Table of Contents**

| Online Payment Security                | page 2  |
|----------------------------------------|---------|
| Accessing the Resident Portal          | page 4  |
| Setting up an account to make payments | page 5  |
| Setting up auto-pay                    | page 8  |
| Setting up a one-time payment          | page 10 |
| Splitting payments between roommates   | page 13 |
| Submitting maintenance requests        | page 15 |
| Updating your profile                  | page 17 |

If you have not registered for the Resident Portal, please contact your property for a registration link.

\*\*If you have any further questions or concerns, please feel free to contact us at the leasing office or email us at <u>info@wimmerbrothers.com</u>

Thank you!

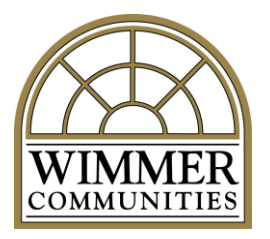

Wimmer Communities has engaged RentCafe, which is a licensed party of Yardi Systems, Inc payment processing services, to administer credit card and ACH payments.

#### **Credit Card Payments**

Online credit card payments made by residents through RENTCafé are highly secure. RENTCafé itself does not directly process credit card payments or collect, store or transmit any resident cardholder data. Rather, when a resident who uses RENTCafé chooses to make an online credit card payment, she or he is redirected to a Card Services (CS) system. All critical components of the CS system—including its databases, web servers and necessary payment elements—meet and are independently audited to ensure compliance with the current Payment Card Industry Data Security Standard (PCI DSS). The current standard is 3.1 level one compliance, which ensures, among other things, that:

- Cardholder data is fully encrypted when transmitted;
- Cardholder data is saved in the CS system only as needed and in a highly secure "tokenized" form; and
- The CS system is accessible only on a strict need-to-know basis, and is firewalled, segmented, and protected from internal and external connections.

In sum, the CS system operates in an independently audited secure cardholder data environment that complies with high industry standards designed to ensure safe, PCI-compliant online credit card payment transactions. To the extent there was ever any willful or malicious activity that resulted in a loss consumer should contact their credit card provider. Many credit cards will remove the charge while investigating potential fraudulent activity. We recommend confirming your credit card's policy in the unlikely scenario that this occurs. In light of PCI DSS, which is the standard used to protect virtually all credit card transactions, the probability of any other type of loss is so extraordinarily low as to be essentially non-existent.

#### **ACH Payments**

ACH direct debit transfers or an "electronic check" is fully encrypted when transmitted . These payments are processed in accordance with banking rules. With a resident's account and routing number, someone could—with the ability to create ACH files—process "payments" that would result in debits from the corresponding account. Any unauthorized activity should be reported to your banking institution. Many banks provide an automatic refund as long as the bank receives notification within 90 days. We recommend confirming your bank's policy in the unlikely scenario that this occurs.

However, RENTCafé and the Voyager software work together to protect the information that is used to process ACH payments, and these same protections would also apply:

- ACH data is fully encrypted when transmitted;
- ACH data is saved in the Voyager database only as needed; and
- Databases are firewalled and protected in the Yardi cloud by not less than 16 different layers of security.

# **Accessing the Resident Portal**

- 1) Go to the Wimmer Communities website: <u>www.wimmercommunities.com</u>
- 2) Click the Resident Portal tool in the upper right hand corner of the screen.

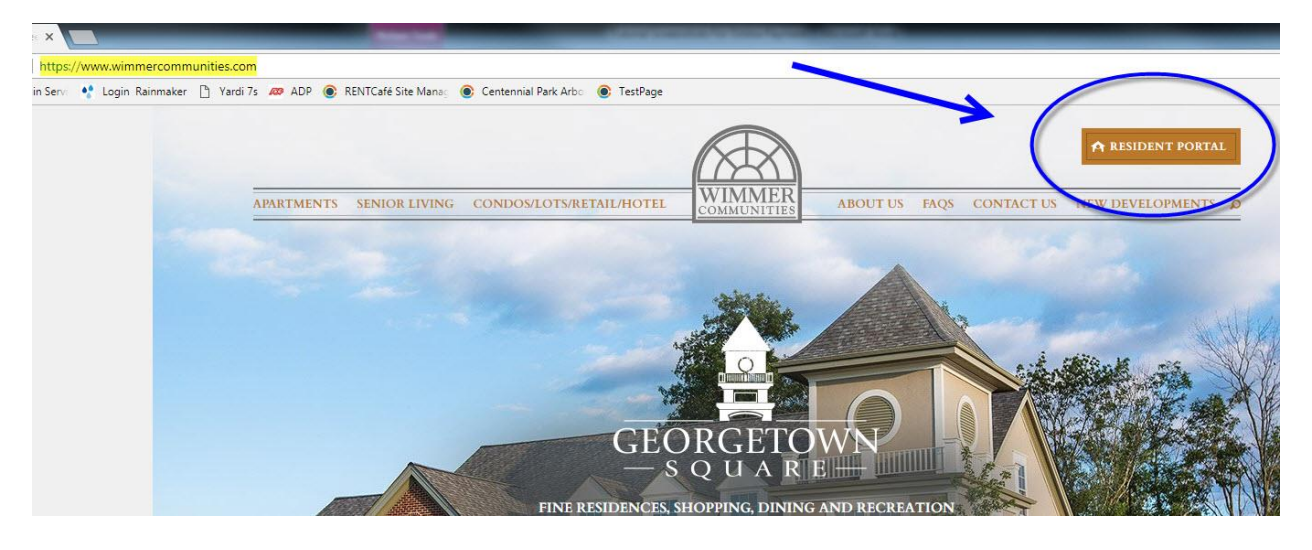

- 3) Sign in to the Resident Portal using the information you originally registered with.
  - If you haven't already registered, you can click the link to register. If you need help registering, please contact the leasing office and ask for the registration link to be emailed to you or email <a href="mailto:info@wimmerbrothers.com">info@wimmerbrothers.com</a>
  - You can also download the RENTCafe Resident application on your Android or iPhone. Search for "RENTCafe Resident"

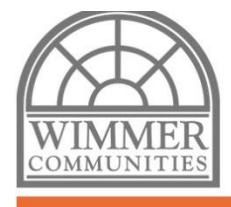

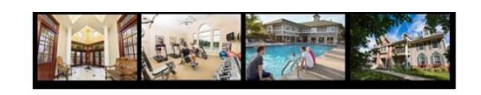

#### Welcome to Resident Services

| Email                   | Make Payments                                                                  |
|-------------------------|--------------------------------------------------------------------------------|
| wimmerproto@gmail.com   | Pay online, check the status of your payments and review your payment history. |
| Password                | Maintenance Requests                                                           |
|                         | Scont online mathematice requests                                              |
| Sign In                 |                                                                                |
| Forgot password?        | App Store                                                                      |
| Click here to register. | Google Play                                                                    |
|                         |                                                                                |

## **Making Online Payments**

4) Once you've logged in, click on either the "Make Payments" button or "Payments" tab

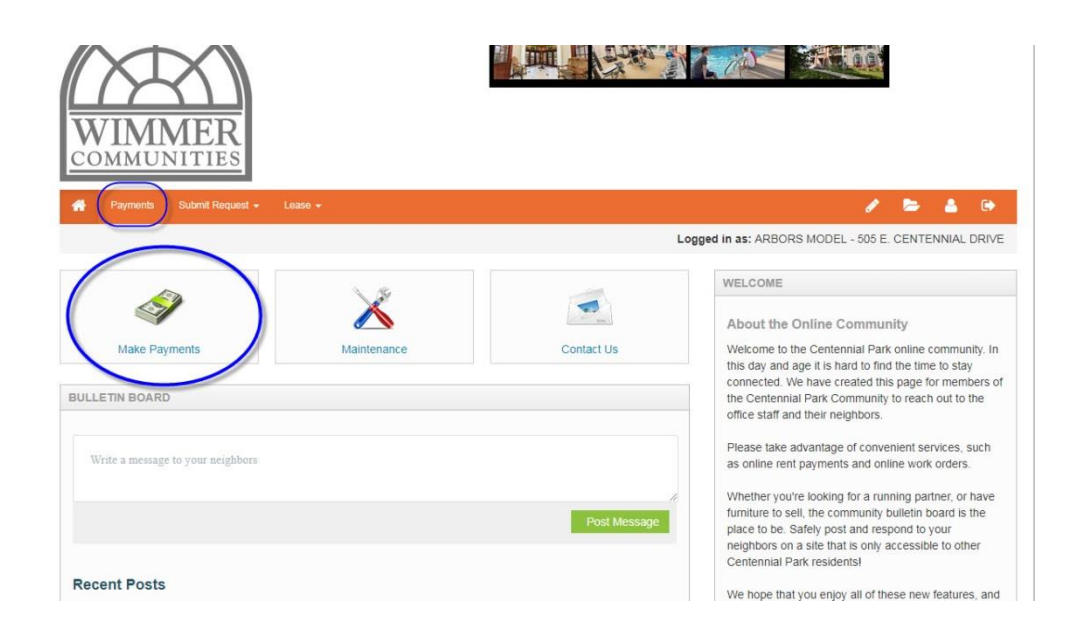

5) Click the "Make Payments" tab to add a payment account, such as your bank account or credit card information.

| y Setup Recent Activity Payment Account | Its                                                                                              |                                                                                                    |
|-----------------------------------------|--------------------------------------------------------------------------------------------------|----------------------------------------------------------------------------------------------------|
| h <b>arges</b><br>payment.              | Make a One-time P                                                                                | aymei                                                                                                    |
| Description                             | Amount                                                                                           |                                                                                                    |
| Account Balance:                        | \$0.00                                                                                           |                                                                                                    |
|                                         |                                                                                                  |                                                                                                    |
| arges                                   | Amount                                                                                           |                                                                                                    |
| arges                                   | Amount<br>\$1,285.00                                                                             |                                                                                                    |
| arges                                   | Amount<br>\$1,285.00<br>-\$1,285.00                                                              |                                                                                                    |
| h                                       | y Setup Recent Activity Payment Account<br>harges<br>payment.<br>Description<br>Account Balance: | y Setup Recent Activity Payment Accounts          Narges       Make a One-time P         payment.       Amount         Account Balance:       \$0.00 |

6) You have the option to choose your preferred method of payment. We recommend electronic drafting from your bank account to avoid fees.

| Iake Payments Auto-pay                                                                                                    | Setup Recent Activity                                           | Payment Accounts                                         |                            |                                             |                                                  | 1          |                  |
|----------------------------------------------------------------------------------------------------|-----------------------------------------------------------------|----------------------------------------------------------|----------------------------|---------------------------------------------|--------------------------------------------------|------------|------------------|
| Bank Accounts                                                                                                    | below to make one time part                                     | monto or echodulo m                                      | ostiku sutomatis paumoste  |                                             |                                                  | Ad         | d Bank Account   |
|                                                                                                    | below to make one time pay                                      | mento or ochequie m                                      | ontriy automatic payments. |                                             |                                                  |            |                  |
| Name on Account                                                                                                    | Bank Transit Num                                                | iber                                                     | Bank Account Number        | Account T                                   | уре                                              | Edit       | Delete           |
| No data available in table                                                                                                    |                                                                 |                                                          |                            |                                             |                                                  |            |                  |
|                                                                                                    |                                                                 |                                                          |                            |                                             |                                                  |            | Add Credit Card  |
| se the credit cards listed bel                                                                                                    | ow to make one-time payme                                       | ents or schedule mont                                    | hly automatic payments.    |                                             |                                                  |            | Add Credit Card  |
| Sredit Cards<br>Ise the credit cards listed bel<br>Gard Type                                                                                                    | ow to make one-time payme                                       | ents or schedule mont<br>rd Number                       | hly automatic payments.    | Edit                                        | Delete                                           |            | Add Credit Card  |
| Credit Cards<br>ise the credit cards listed bel<br>Card Type<br>No data available in table                                                                                | ow to make one-time payme                                       | ents or schedule mont                                    | hly automatic payments.    | Edit                                        | Delete                                           | ,          | Add Credit Card  |
| Credit Cards<br>ise the credit cards listed bel<br>Card Type<br>No data available in table<br>showing 0 to 0 of 0 entries                                                 | ow to make one-time payme                                       | ents or schedule mont                                    | hly automatic payments.    | Edit<br>Ø Problems adding                   | Delete<br>g a credit card?                       | You may ne | and Credit Card  |
| Credit Cards<br>Use the credit cards listed bel<br>Card Type<br>No data available in table<br>Showing 0 to 0 of 0 entries<br>Text To Pay                                  | ow to make one-lime payme                                       | ents or schedule mont                                    | hly automatic payments.    | Edit<br>Problems adding                     | Delete                                           | You may ne | and Credit Card  |
| Credit Cards<br>Use the credit cards listed bell<br>Card Type<br>No data available in table<br>Showing 0 to 0 of 0 entries<br>Fext To Pay<br>'ay your outstanding balance | ow to make one-time payme<br>Ca<br>at any time with only a text | nts or schedule mont<br>rd Number<br>message. Save a PIN | hly automatic payments.    | Edit  Problems adding text BALANCE to 85938 | Delete<br>g a credit card?<br>8 at any time, and | You may ne | eed to enable TL |

7) Fill out your account information. All fields are required.

| ack to Payment Accounts                                                                                                    |                            |
|----------------------------------------------------------------------------------------------------|----------------------------|
| Joe Bmith 1224<br>1234 Arysteet Court<br>Anythy, AA 12345<br>Per to the odire of<br>Bank Anywhere<br>[12346798 [2]] 123456789 [2]] 12344<br>[12346789 [2]] 123456789 [2]] 12344 | Fill in your account info. |
| Number Number                                                                                                    |                            |
| uting Number (9 digits)                                                                                                    |                            |
| nfirm Routing Number                                                                                                    |                            |
| count Number (3-17 digits)                                                                                                    |                            |
| nfirm Account Number                                                                                                    |                            |
|                                                                                                    |                            |

8) Your account information will now appear on the "Payment Accounts" screen. If you wish to set up more than one account (i.e. multiple people paying rent, you wish to split payments) you can add them here.

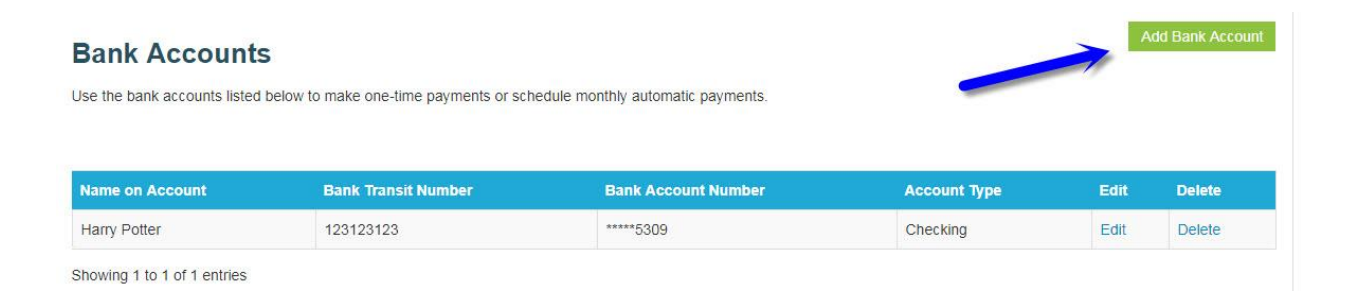

## Auto-Pay Setup

\*\*Note: When you renew your lease, you will need to adjust your monthly amount.

1) Under the "Auto-pay Setup" tab you can set your preferences to automatically make recurring payments.

| ant Action to the set | Start Date | End Date | Pay on Day | May Pay Amount |       |
|-----------------------|------------|----------|------------|----------------|-------|
| ent Activit           | Start Date | End Date | Pay on Day | Max Pay Ar     | nount |

2) Review the terms and conditions, then check the box and click the "Set Up Auto-Pay" button.

| yment Account                                             | Start Date                                   | End Date          | Pay on Day        | Max Payment Amount                 |
|-----------------------------------------------------------|----------------------------------------------|-------------------|-------------------|------------------------------------|
| arry Potter Chk *****4567                                 | 10/1/2017                                    | 1/31/2018         | 1st               | \$1,500.00                         |
| ou authorize to have the al<br>rms and Conditions until y | oove amount withdraw<br>ou cancel your autho | n from your selec | ted payment accou | int every month under the specifie |

### 3) The following confirmation will pop up:

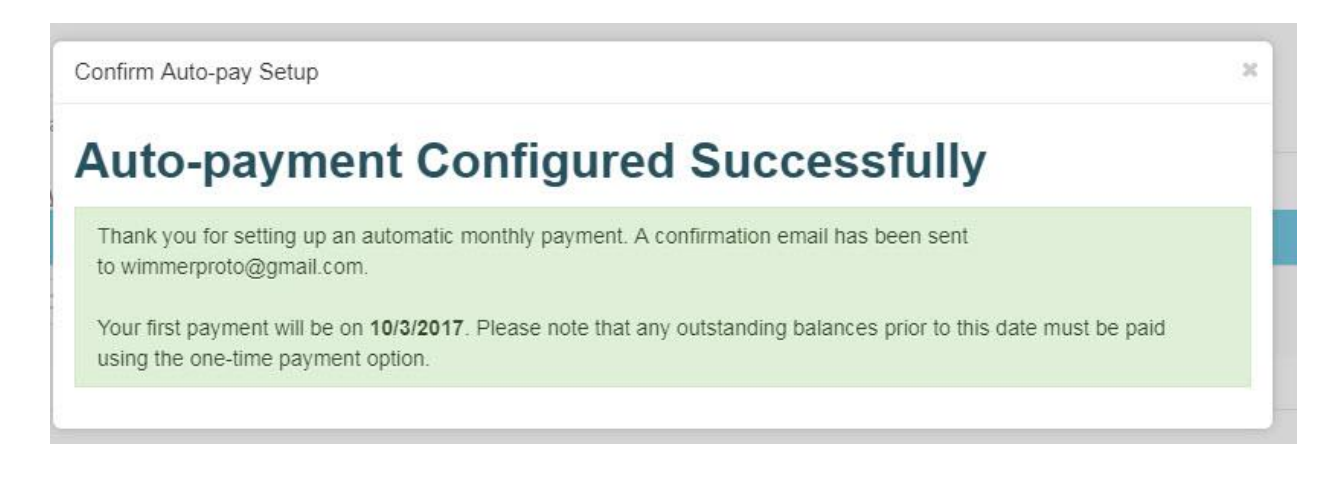

\*\*Note: This screen confirms that you made a one-time payment request. It does not guarantee that the funds were received by Wimmer Communities. If your bank account returns with non-sufficient funds (NSF, your payment will be declined, and it will be your responsibility to pay any NSF and late fees as applicable. It's your responsibility to have the proper funds available in your account to make online payments.

4) You can review or change your information through Resident Portal at any time by logging back into the site/app.

| e Payments Auto-pay        | Setup Recent Activity Payme | ent Accounts |             |            |                        |
|----------------------------|-----------------------------|--------------|-------------|------------|------------------------|
| Current Outstanding Cha    | arges                       |              |             |            | Make a One-time Paymer |
| No charges available for p | ayment.                     |              |             |            |                        |
| Date                       | Description                 |              |             | Am         | ount                   |
|                            | Account Balance:            |              |             | \$0.       | DD                     |
|                            |                             |              |             |            |                        |
|                            |                             |              |             |            |                        |
| September Monthly Char     | rges                        |              |             |            |                        |
| Description                |                             |              | Amount      |            |                        |
| Rent                       |                             |              | \$1,285.00  |            |                        |
| Model                      |                             |              | -\$1,285.00 |            |                        |
| Total:                     |                             |              | \$0.00      |            |                        |
|                            |                             |              |             |            |                        |
|                            |                             |              |             |            |                        |
| Current Auto-Pay Setup     |                             |              |             |            |                        |
| Auto-Pay By                | Payment Account             | Start Date   | End Date    | Pay on Day | Max Pay Amount         |
| ARBORS MODEL               | Bank Account                | 9/21/2017    | 3/15/2018   | 3rd        | \$1,500.00             |
|                            |                             |              |             |            |                        |

Paymonte

### To set up one-time payments:

1) Under the "Make Payments" tab, click the link that says "Make a One Time Payment"

| in as: ARBORS MODEL - 505 E. CENTENNIAL DRIVE |
|-----------------------------------------------|
|                                               |
|                                               |
|                                               |
| Make a One-time Payment                       |
| Amount                                        |
| 00.02                                         |
|                                               |

2) You can select an existing account or add a new account to pay with.

### **One-Time Payment**

| You have a \$0 or credit ba | alance on your account. If you ma | ake a payment now it will be inclu | ided as an "Unapplied Credit" v | vithin the Payments menu unde | er Current Outstanding    |
|-----------------------------|-----------------------------------|------------------------------------|---------------------------------|-------------------------------|---------------------------|
| nter Payment Details        | 5                                 |                                    |                                 | Add Cree                      | dit Card Add Bank Account |
| elect Payment Account       | Bilbo Baggins Chk *****6789       | •                                  |                                 |                               |                           |
| Extra Payment Amount        | 0.00                              |                                    |                                 |                               |                           |
|                             | Next                              |                                    |                                 |                               |                           |

3) A pop-up will appear at the top of your screen. Review it and click the "Ok" button.

| -                                       |                                    |                                                                             |                                 |                         |                        |              |
|-----------------------------------------|------------------------------------|-----------------------------------------------------------------------------|---------------------------------|-------------------------|------------------------|--------------|
| wimmercommunities.securecal             | fe.com/residentservices/apartment  | sforrent/paymentonetime.aspx                                                |                                 |                         |                        |              |
| 🛟 Login Rainmaker 🗋 Yardi 7             | s 🛷 ADP 💽 RENTCafé Site Mar        | wimmercommunities.securecaf                                                 | e.com says:                     | ~                       |                        |              |
| WIMMI                                   | ER<br>TES                          | Your account balance is 50 and your pour sure you want to pay exits amount? | ayment amount is \$200. Are you |                         | Ĩ                      |              |
| A Payments Subn                         | nit Request + Lease +              |                                                                             |                                 |                         | 1 🖻                    | 📥 😁          |
|                                         |                                    |                                                                             | Lo                              | gged in as: ARBORS MO   | DEL - 505 E. CENTEN    | INIAL DRIVE  |
| One-Time P                              | ayment                             | /                                                                           |                                 |                         |                        |              |
| Payment Details > Revier                | w Payment > Continnation           |                                                                             |                                 |                         |                        |              |
| You have a \$0 or credit ba<br>Charges. | alance on your account. If you mak | e a payment now it will be include                                          | d as an "Unapplied Credit" w    | ithin the Payments menu | under Current Outstand | ding         |
| Enter Payment Details                   |                                    |                                                                             |                                 | Add                     | Credit Card Add B      | Bank Account |
| Select Payment Account                  | Bilbo Baggins Chk *****6789        | •                                                                           |                                 |                         |                        |              |
| Extra Payment Amount                    | 200.00                             |                                                                             |                                 |                         |                        |              |
|                                         | Next                               |                                                                             |                                 |                         |                        |              |

4) Review the "Terms and Conditions" and check the box. Then click the "Submit Payment" button

| Payment Details » Review Payment » Confirma                            | tion                                               |                                                                   |
|------------------------------------------------------------------------|----------------------------------------------------|-------------------------------------------------------------------|
| yment Details                                                          |                                                    |                                                                   |
| Payment Account                                                        | Bilbo Baggins Chk *****6789                        |                                                                   |
| Extra Payment Amount                                                   | \$200.00                                           |                                                                   |
| Total Amount                                                           | \$200.00                                           |                                                                   |
| ASE READ THIS ENTIRE AGREEMENT BEFORE PRI<br>VOT CLICK "SUBMIT" BELOW. | OCEEDING. BY CLICKING ON THE "SUBMIT" BUTTON BELOW | YOU ACCEPT THE TERMS AND CONDITIONS. IF YOU DO NOT ACCEPT THESE T |
| have read and accept the Terms and Condition                           |                                                    |                                                                   |
|                                                                        |                                                    |                                                                   |

**One-Time Payment** 

5) You will be brought to a request confirmation screen. You can print it for your records. You will also be emailed a confirmation of your request.

One Time Payment

| Payment Details » Review Payment » Confirmat              | tion                                                                |
|-----------------------------------------------------------|---------------------------------------------------------------------|
| our payment was successful! A confirma                    | tion email has been sent to wimmerproto@gmail.com                   |
| ou would like your rent paid automatically every          | month, please set up an automatic monthly payment.                  |
| u can access payment details anytime from the F           | Payments page.                                                      |
| 15.1.1                                                    |                                                                     |
| iyment Details                                            | A Print                                                             |
| Confirmation Number:                                      | 600485172                                                           |
| Confirmation Number:<br>Payment Date:                     | 600485172<br>9/19/2017 4:17 PM (CST)                                |
| Confirmation Number:<br>Payment Date:<br>Payment Account: | 600485172<br>9/19/2017 4:17 PM (CST)<br>Bilbo Baggins Chk *****6789 |

\*\*Note: This screen confirms that you made a one-time payment request. It does not guarantee that the funds were received by Wimmer Communities. If your bank account returns with non-sufficient funds (NSF, your payment will be declined, and it will be your responsibility to pay any NSF and late fees as applicable. It's your responsibility to have the proper funds available in your account to make online payments.

\*\*\* Very important. Automatic Monthly Payments occur on the 1st of the month, unless that day occurs on a weekend, in which the payment will be made on the last business day of the prior month. You must be enrolled in Automatic Monthly Payments by 2:45 pm that day in order to be included in the Automatic Payment. If you enroll after the 2:45 pm deadline, your Automatic Payment will not post and will only be included in the next month's Automatic Payment. In the event that you missed the deadline, please make a one-time payment using the instructions on pages 8 & 9.

### **Splitting Auto-Payments Between Roommates**

1) On the payments screen, click the "Auto-Pay Setup" tab

| Current Outstanding Charges                      |                  |                                     | Make a One-time Payme |  |
|--------------------------------------------------|------------------|-------------------------------------|-----------------------|--|
| No charges available for payment                 | Description      |                                     | Amount                |  |
| 9/20/2017                                        | Unapplied Credit |                                     | -\$1.00               |  |
| Account Balance:                                 |                  |                                     | -\$1.00               |  |
| September Monthly Charges                        |                  |                                     |                       |  |
| September Monthly Charges<br>Description         |                  | Amount                              |                       |  |
| September Monthly Charges Description Rent       |                  | Amount<br>\$1,285.00                |                       |  |
| September Monthly Charges Description Rent Model |                  | Amount<br>\$1,285.00<br>-\$1,285.00 |                       |  |

2) On Auto-Pay Setup screen, you will see two option dropdowns. Choose Option 2: Share lease costs with roommates. You can also choose to pay various other charges.

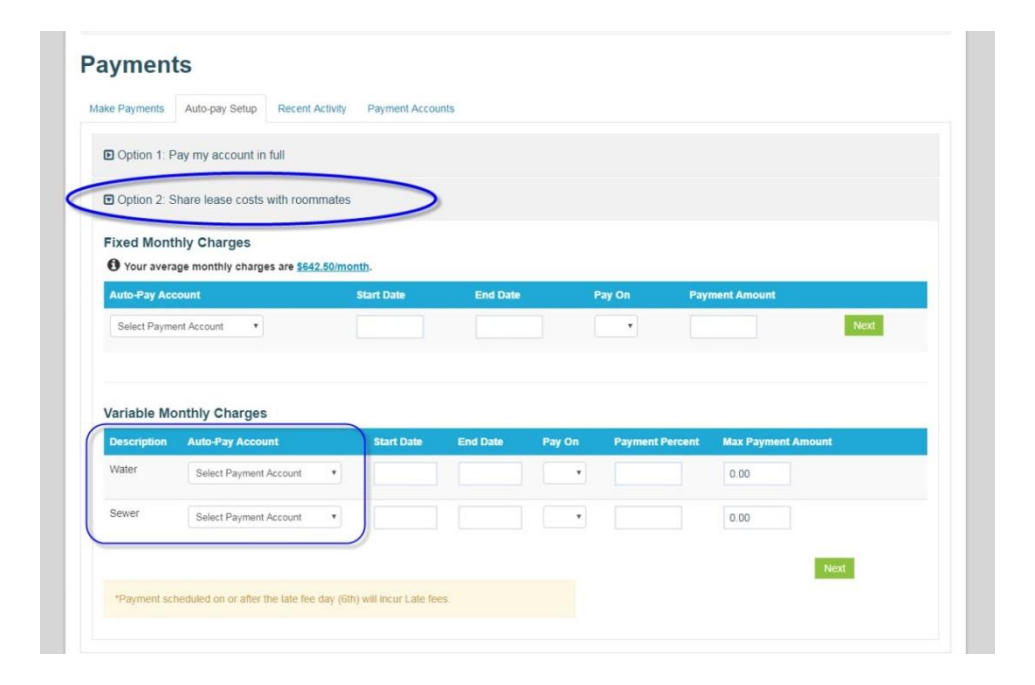

 Review the "Terms and Conditions" and check the box. Then, click "submit."

| ayment Account                                                  | Start Date                                 | End Date        | Pay on Day                       | Max Payment Amount            |
|-----------------------------------------------------------------|--------------------------------------------|-----------------|----------------------------------|-------------------------------|
| arry Potter Chk *****4567                                       | 10/1/2017                                  | 1/31/2018       | 1st                              | <b>\$1,500.00</b>             |
| ou authorize to have the above<br>erms and Conditions until you | e amount withdrawn<br>cancel your authoriz | from your selec | ted p <mark>ay</mark> ment accou | nt every month under the spec |

4) A confirmation screen will pop-up. You should also receive a confirmation e-mail.

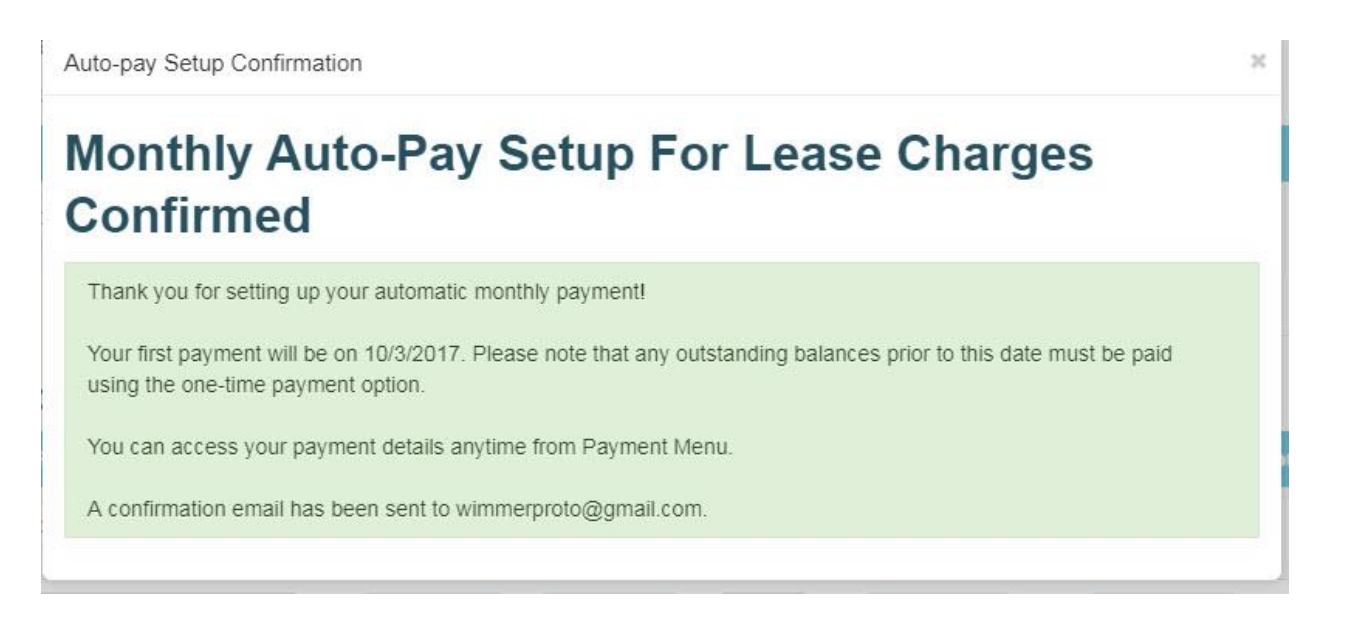

## **Submitting Maintenance Requests**

1) After logging in, click the "Maintenance" button

| WIMMER<br>COMMUNITIES             |                                                                                                    |
|-----------------------------------|----------------------------------------------------------------------------------------------------|
| Payments Submit Request - Lease - | Logged in as: ARBORS MODEL - 505 E. CENTENNIAL DRIVE                                                                                                    |
| Make Payments Maintenance         | Contact Us About the Online Community Welcome to the Centennial Park online community. In this day and age it is hard to find the time to stay connected. We have created this page for members of the Centennial Park Community to reach out to the                                                                                                    |
| Write a message to your neighbors | Office staff and their neighbors.           Please take advantage of convenient services, such as online rent payments and online work orders.           Whether you're looking for a running partner, or have furniture to sell, the community bulletin board is the place to be. Safely post and respond to your neighbors on a site that is only accessible to other |

2) Under the "Submit Maintenance Request" tab, fill out the form. An asterisk
\* denotes required fields. Please fill out the form as thoroughly as you are able.

| bmit Maintenance Reques | t Request History         |  |  |
|-------------------------|---------------------------|--|--|
| Priority*               |                           |  |  |
| Category*               | •                         |  |  |
| Sub Category            | •                         |  |  |
| Location                | •                         |  |  |
| Full Description*       |                           |  |  |
|                         |                           |  |  |
|                         | 1499 characters remaining |  |  |
| Access Instructions     | l.                        |  |  |
| Permission to Enter*    | No                        |  |  |
|                         |                           |  |  |

3) A pop-up will appear after your request has been submitted.

| Maintenance                | Request (                 | Your maintenance request has been successfully created. |
|----------------------------|---------------------------|---------------------------------------------------------|
| Submit Maintenance Request | Request History           | <b>^</b>                                                |
| Priority*                  | **Online Maintenance Requ | ist 🔻                                                   |
| Category*                  | Electrical Issue          |                                                         |
| Sub Category               |                           |                                                         |

4) Your request will show up under the "Request History" tab.

### Maintenance Request

| ly Requests al | ready on file. |          |                |        |                |
|----------------|----------------|----------|----------------|--------|----------------|
| 10 • records   | per page       |          |                |        |                |
|                |                |          |                |        |                |
| Request #      | Requested      | Category | Description \$ | Status | Date Completed |

# **Updating your Profile**

1) After logging in to the Resident Portal, click the icon that resembles a person in the upper right corner.

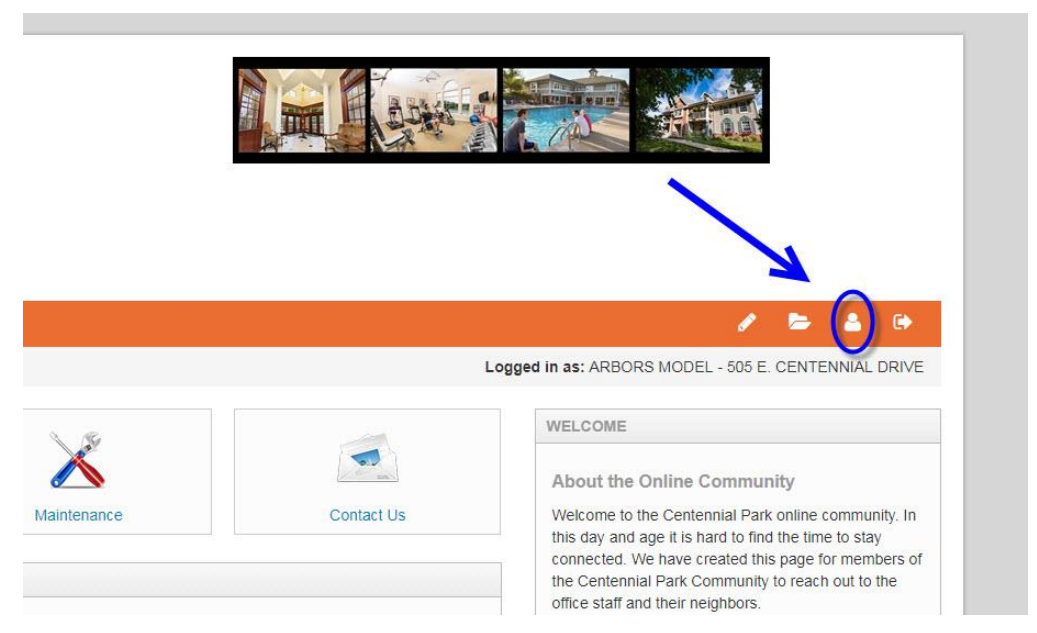

2) All your current information on file will appear on this screen. You can update it by clicking the "edit profile" button.

|                                                |                                                                                                    |                                                 | Logged in                                                                                                    | as: ARBORS MODEL - 505 E. CENTENNIAL DRIV  |
|------------------------------------------------|----------------------------------------------------------------------------------------------------|-------------------------------------------------|----------------------------------------------------------------------------------------------------|--------------------------------------------|
| ly Prof                                        | ile                                                                                                    |                                                 |                                                                                                    | Edit Profile                               |
| ٩                                              | ARBORS I<br>505 E. CENTENI<br>Unit #505CD<br>OAK CREEK, W                                                           | MODEL (Primary Resident)<br>NIAL DRIVE<br>53154 | Email: wimmerproto@gmail.com<br>Home:                                                                                                    | Office:<br>FAX:                            |
| ase Info                                       | rmation                                                                                                    |                                                 | User Settings                                                                                                    |                                            |
| Move In Date<br>Lease From Da<br>Lease To Date | Move In Date         9/1/2013           _ease From Date         1/1/2017           _ease To Date         12/31/2017 |                                                 | Bulletin Board Display Name<br>Bulletin Board Email Notifications<br>Bulletin Board - Allow Personal Messages<br>Subscribe to Email Notifications | ARBORS MODEL<br>Daily Digest<br>Yes<br>Yes |
| No vehicle infor                               | ormation                                                                                                    |                                                 | Subscribe to Voice Calls<br>Mobile Phone Number for Texts<br>Allow Text (SMS) Notifications                                                       | Yes<br>Yes - Phone Number Confirmed        |
|                                                |                                                                                                    |                                                 | Text to Pay                                                                                                    | Off - See Payment Accounts                 |

3) On the next screen, scroll down until you see the following:

| Bulletin Bo.<br>Noti<br>Allow<br>messages fron<br>Subscribe<br>Subscribe<br>notific<br>Statemen | Board Email<br>otifications:<br>ww.personal<br>om Bulletin<br>Board<br>be to Voice<br>Calls O<br>libe to email<br>ifications O<br>ent Options | Daily Digest  | sure you che<br>swed numbe | eck with your property of rol vehicles! | n |               |                |   |
|-------------------------------------------------------------------------------------------------|----------------------------------------------------------------------------------------------------|---------------|----------------------------|-----------------------------------------|---|---------------|----------------|---|
| Vehicles                                                                                        | First V                                                                                                    | Vehicle       |                            | Second Vehicle                          |   | Third Vehicle | Fourth Vehicle |   |
| Year                                                                                            |                                                                                                    |               |                            |                                         |   |               |                |   |
| Make                                                                                            |                                                                                                    |               |                            |                                         |   |               |                |   |
| Model                                                                                           |                                                                                                    |               |                            |                                         |   |               |                |   |
| Color                                                                                           |                                                                                                    |               |                            |                                         |   |               |                |   |
| License Plate                                                                                   | e                                                                                                    |               |                            |                                         |   |               |                |   |
| State/Province                                                                                  | ce                                                                                                    |               | *                          |                                         | • |               |                | • |
|                                                                                                 |                                                                                                    | Update Profil | le                         |                                         |   | -hi           |                |   |

- 4) Enter your information and click the green "Update Profile" button.
- 5) Your information should now appear on your profile page.

| ARBC<br>505 E. C<br>Unit #509<br>OAK CR                                                                             | DRS MODEL (Primary Resident)<br>ENTENNIAL DRIVE<br>SCD<br>EEK, WI 53154 | Email: wimmerproto@gmail.com<br>Home:                                                                                                    | Office:<br>FAX:                                            |
|----------------------------------------------------------------------------------------------------|-------------------------------------------------------------------------|----------------------------------------------------------------------------------------------------|------------------------------------------------------------|
| Lease Information                                                                                                   |                                                                         | User Settings                                                                                                    |                                                            |
| Move in Date         9/1/2013           Lease From Date         1/1/2017           Lease To Date         12/31/2017 |                                                                         | Builetin Board Display Name<br>Builetin Board Email Notifications<br>Builetin Board - Allow Personal Messages<br>Subscribe to Email Notifications | ARBORS MODEL<br>Daily Digest<br>Yes<br>Yes                 |
| Vehicle Informatio                                                                                                  | n                                                                       | Subscribe to Voice Calls<br>Mobile Phone Number for Texts                                                                                         | Yes                                                        |
| BROOMSTICK 2000<br>Nimbus                                                                                           | License Plate: 123-ABC<br>State: WI   Color: Brown                      | Allow Text (SMS) Notifications<br>Text to Pay<br>Statement Options                                                                                | Yes - Phone Number Confirmed<br>Off - See Payment Accounts |

6) If you choose to receive these messages, you will occasionally be sent messages regarding your account. For more info, please vsiit <u>http://www.yardisms.com/</u>

| ser Settings                             |                                       |
|------------------------------------------|---------------------------------------|
| Bulletin Board Display Name              | ARBORS MODEL                          |
| Bulletin Board Email Notifications       | Daily Digest                          |
| Bulletin Board - Allow Personal Messages | Yes                                   |
| Subscribe to Email Notifications         | Yes                                   |
| Subscribe to Voice Calls                 | Yes                                   |
| Mobile Phone Number for Texts            | · · · · · · · · · · · · · · · · · · · |
| Allow Text (SMS) Notifications           | Yes - Phone Number Confirmed          |
| Text to Pay                              | Off - See Payment Accounts            |
| Statement Options                        |                                       |

7) To opt-in, click the "Edit Profile" button. Under "My Profile" check the box next to "Allow Text (SMS) Notifications" and provide your mobile phone number. Please also review the disclosure.

| Home:                                  |                                   |
|----------------------------------------|-----------------------------------|
| FAX:                                   |                                   |
| Allow Text (SMS)<br>Notifications:     |                                   |
| Mobile Phone for Texts<br>(SMS):       |                                   |
|                                        | *See Disclosure. Rates may apply. |
| Bulletin Board Display<br>Name         | ARBORS MODEL                      |
| Bulletin Board Email<br>Notifications: | Daily Digest •                    |